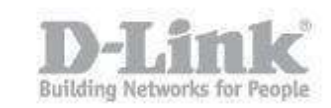

Step 1 – Open a browser and go to the router's IP address, which by default is http://192.168.0.1

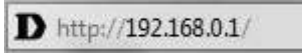

Step 2 – Login to the router. The default username is **Admin** there is no password by default.

| oduct Page: DIR-857  |                                   | Hardware Version: A1 | Firmware Version: 1.03 |
|----------------------|-----------------------------------|----------------------|------------------------|
| )-Link               |                                   |                      |                        |
|                      |                                   |                      |                        |
| LOGIN                |                                   |                      |                        |
| Log in to the router | User Name : Admin V<br>Password : |                      |                        |
|                      |                                   |                      |                        |

## WIRELESS

Step 3 -Click the "Setup" tab on the top menu, then "Wireless Settings" on the left hand menu.

| Product Page: DIR-85 | 7                                               |          |       | Hardware Version: A1 | Firmware Version: 1.03                                                                 |
|----------------------|-------------------------------------------------|----------|-------|----------------------|----------------------------------------------------------------------------------------|
| D-Lini               | ĸ                                               |          |       |                      | $\prec$                                                                                |
| DIR-857              | SETUP                                           | ADVANCED | TOOLS | STATUS               | SUPPORT                                                                                |
| INTERNET             | INTERNET CONNECTION                             |          |       |                      | Helpful Hints<br>If you are new to<br>networking and have<br>never configured a router |
| WIRELESS SETTINGS    |                                                 |          |       |                      |                                                                                        |
| NETWORK SETTINGS     | Connection Setup Wiz                            |          |       |                      |                                                                                        |
| MEDIA SERVER         | -                                               |          |       |                      | Connection Setup                                                                       |
| STORAGE              |                                                 |          |       |                      | Wizard and the router<br>will guide you through a                                      |
| IPV6                 | INTERNET CONNECTION SETUP WIZARD                |          |       |                      | few simple steps to get                                                                |
| PARENTAL CONTROL     | If you would like to ut<br>new D-Link Systems R | running. |       |                      |                                                                                        |

Step 4 – Once the new page loads, scroll to the bottom and select "Manual Internet Connection Setup".

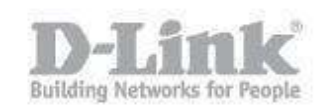

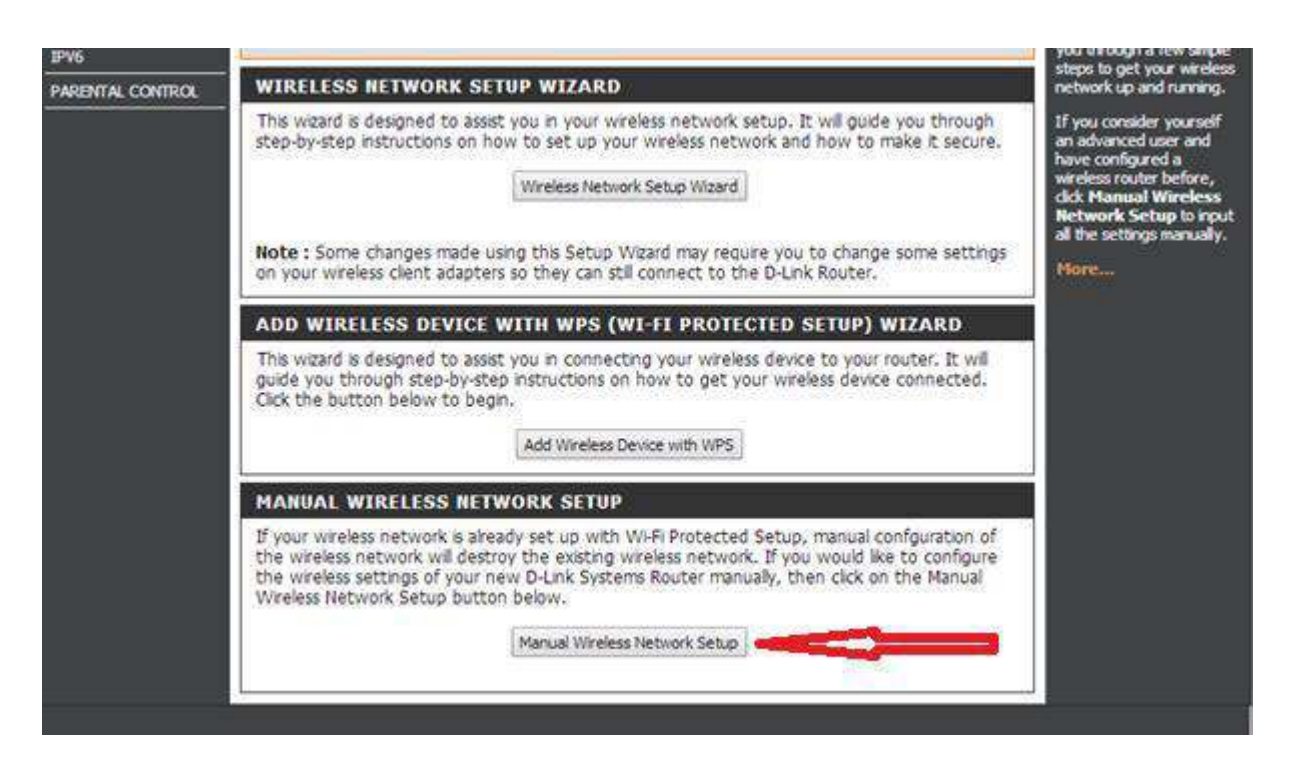

Step 5 – The DIR-857 has a 2.4GHz and a 5GHz wifi network. Please ensure you alter the channel foer the correct band.

The 2.4GHz radio is shown first. To change the password, scroll down to the "Pre-Shared Key" section. Here you can change the password.

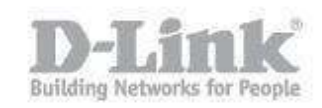

| IPV6             | WIRELESS NETWORK SETTINGS                                                                                                    | E H L L CI I C                                                                                                    |
|------------------|----------------------------------------------------------------------------------------------------|----------------------------------------------------------------------------------------------------|
| PARENTAL CONTROL | Wireless Band : 2.4GHz Band<br>Enable Wireless :                                                                                                    | Enable Auto Channel Scan<br>so that the router can<br>select the best possible<br>channel for your wireless<br>network to operate on.<br>Enabling Hidden Mode is<br>another way to secure<br>your network. With this<br>option enabled, no<br>wireless clients will be able<br>to see your wireless<br>network when they scan<br>to see what's available.<br>For your wireless devices<br>to connect to your router,<br>you will need to manually<br>enter the Wireless<br>Network Name on each<br>device.<br>If you have enabled<br>Wireless Security, make<br>sure you write down the<br>Key or Passphrase that<br>you have configured. You<br>will need to enter this |
|                  | Wireless Channel : 2,437 GHz - CH 6 V   Channel Width : Auto 20/40 MHz V   Visibility Status : Invisible                                                                                                    |                                                                                                    |
|                  | WIRELESS SECURITY MODE<br>To protect your privacy you can configure wireless security features. This device supports three<br>wireless security modes including WEP, WPA-Personal, and WPA-Enterprise. WEP is the original<br>wireless encryption standard. WPA provides a higher level of security. WPA-Personal does not<br>require an authentication server. The WPA-Enterprise option requires an external RADIUS server.<br>Security Mode : WPA-Personal                                                                                                    |                                                                                                    |
|                  | WPA<br>Use WPA or WPA2 mode to achieve a balance of strong security and best compatibility. This<br>mode uses WPA for legacy clients while maintaining higher security with stations that are WPA2<br>capable. Also the strongest cipher that the client supports will be used. For best security, use<br>WPA2 Only mode. This mode uses AES(CCMP) cipher and legacy stations are not allowed access<br>with WPA security. For maximum compatibility, use WPA Only. This mode uses TKIP cipher.<br>Some gaming and legacy devices work only in this mode.<br>To achieve better wireless performance use WPA2 Only security mode (or in other words AES) | wireless device that you<br>connect to your wireless<br>network.<br>More                                                                                                    |
|                  | cipher).<br>WPA Mode : Auto (WPA or WPA2)<br>Cipher Type : TKIP and AES<br>Group Key Update Interval : 3600 (seconds)                                                                                                    |                                                                                                    |
|                  | PRE-SHARED KEY                                                                                                    |                                                                                                    |
|                  | Enter an 8- to 63-character alphanumeric pass-phrase. For good security it should be<br>of sample length and should not be a commonly known pharse For good security it<br>should be of ample length and should not be a commonly known phrase.<br>Pre-Shared Key :                                                                                                    |                                                                                                    |

Step 6 – To change the 5GHz wifi channel, scroll down to the 5GHz band section's "Pre-Shared Key" section. Here you can change the 5GHz password.

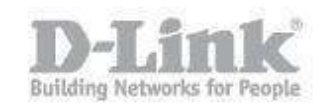

| WIRELESS NETWORK SETTINGS                                                                                                    | wireless device that you |
|----------------------------------------------------------------------------------------------------|--------------------------|
| Wireless Band : 5GHz Band                                                                                                    | network.                 |
| Enable Wireless : 🖉 Always 🔻 New Schedule                                                                                                    | More                     |
| Wireless Network Name : dlink_media (Also called the SSID)                                                                                                    |                          |
| 802.11 Mode : Mixed 802.11n and 802.11a V                                                                                                    |                          |
| Enable Auto Channel Scan : 🗷                                                                                                    |                          |
| Wireless Channel : 40 V                                                                                                    |                          |
| Channel Width : Auto 20/40 MHz V                                                                                                    |                          |
| Visibility Status : 💿 Visible 🔘 Invisible                                                                                                    |                          |
| WIRELESS SECURITY MODE                                                                                                    |                          |
| To protect your privacy you can configure wireless security features. This device supports three<br>wireless security modes including WEP, WPA-Personal, and WPA-Enterprise. WEP is the original<br>wireless encryption standard. WPA provides a higher level of security. WPA-Personal does not<br>require an authentication server. The WPA-Enterprise option requires an external RADIUS server.                                                                                                    |                          |
| Security Mode : WPA-Personal V                                                                                                    |                          |
| WPA                                                                                                    |                          |
| Use WPA or WPA2 mode to achieve a balance of strong security and best compatibility. This mode uses WPA for legacy clients while maintaining higher security with stations that are WPA2 capable. Also the strongest cipher that the client supports will be used. For best security, use WPA2 Only mode. This mode uses AES(CCMP) cipher and legacy stations are not allowed access with WPA security. For maximum compatibility, use WPA Only. This mode uses TKIP cipher. Some gaming and legacy devices work only in this mode. |                          |
| To achieve better wireless performance use <b>WPA2 Only</b> security mode (or in other words AES cipher).                                                                                                    |                          |
| WPA Mode : Auto (WPA or WPA2) V                                                                                                    |                          |
| Cipher Type : TKIP and AES 🔻                                                                                                    |                          |
| Group Key Update Interval: 3600 (seconds)                                                                                                    |                          |
|                                                                                                    |                          |
| PRE-SHARED KEY                                                                                                    |                          |
| Enter an 8- to 63-character alphanumeric pass-phrase. For good security it should be of sample length and should not be a commonly known pharse For good security it should be of ample length and should not be a commonly known phrase.                                                                                                    |                          |
| Pre-Shared Key :                                                                                                    |                          |

Step 7 – Click "Save" to save the changes you have made. You can now connect to your wireless network using your new wifi password.